# Cisco Meeting Server en CUCM Adhocconferencing configureren

## Inhoud

Inleiding Voorwaarden Vereisten Gebruikte componenten Configureren CMS configureren CUCM configureren Verifiëren Problemen oplossen

## Inleiding

Dit document beschrijft de stappen om ad hoc conferenties met Cisco Meeting Server (CMS) en Cisco Unified Communications Manager (CUCM) te configureren.

## Voorwaarden

### Vereisten

Cisco raadt kennis van de volgende onderwerpen aan:

- CMS-installatie en -configuratie
- CUCM-endpointregistratie en maken van romp
- Ondertekende certificaten

### Gebruikte componenten

- CUCM
- CMS Server 2.0.X en hoger
- Componenten voor Webadmin en Call Bridge moeten al op CMS zijn geconfigureerd
- Interne Domain Name System (DNS)-records voor Call Bridge & Webadmin, oplosbaar voor CMS Server IP-adres
- Interne certificeringsinstantie (CA) om het certificaat te ondertekenen met uitgebreid gebruik van Web Server- en Web Client-verificatie
- Gesigneerde certificaten voor TLS-communicatie (Transport Layer Security)

Opmerking: Zelfgetekende certificaten worden niet voor deze implementatie ondersteund omdat ze de Web Server- en Web Client-verificatie nodig hebben die niet mogelijk is om zelf ondertekende certificaten toe te voegen De informatie in dit document is gebaseerd op de apparaten in een specifieke laboratoriumomgeving. Alle apparaten die in dit document worden beschreven, hadden een opgeschoonde (standaard)configuratie. Als uw netwerk levend is, zorg er dan voor dat u de mogelijke impact van om het even welke opdracht begrijpt. Dit document is niet beperkt tot specifieke software- en hardwareversies, maar aan de minimumvereisten voor softwareversie moet worden voldaan.

## Configureren

### CMS configureren

Stap 1. Maak een Administrator-gebruikersaccount met API-rechten (Application Program Interface).

- Open een SSH-sessie (Secure Shell) aan de MMP-beheerprocessor (Secure Shell)
- Om een gebruikersaccount op beheerniveau toe te voegen, voert u de opdrachtgebruiker <gebruikersnaam> <rol> in
- Voer het wachtwoord in zoals in de afbeelding.

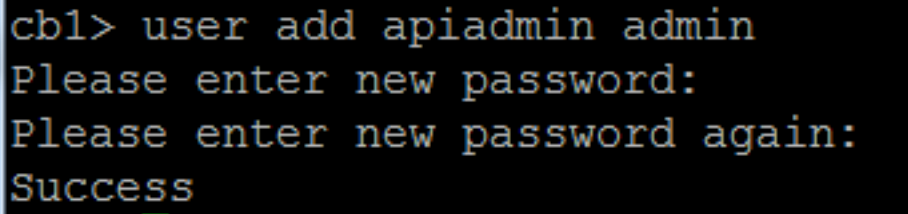

Stap 2. genereren de certificaten.

- Start de opdracht pki csr <bestandsnaam> CN:<common name> subjectAltName:<onderwerp alternatieve namen>
- Gebruik de informatie volgens uw vereisten

Bestandsnaam kortaf GN tptac9.com

onderwerpAltName com, 10.106.81.32

- Gebruik geen jokerkaarten om het certificaat te genereren. Een certificaat met jokerkaarten wordt niet ondersteund door CUCM
- Zorg ervoor dat het certificaat is ondertekend met uitgebreide verificatie van prominente Web Server en Web Client

Opmerking: Om voor alle diensten hetzelfde certificaat te kunnen gebruiken, moet de gemeenschappelijke naam (CN) de domeinnaam zijn en moet de naam van de andere CMSdiensten worden opgenomen als Onderwerp Alternative Name (SAN). In dit geval wordt het IP-adres ook ondertekend door het certificaat en is het vertrouwde op de machine waarop het certificaat is geïnstalleerd.

### CUCM configureren

Stap 1. Upload de certificaten naar de CUCM-winkel.

Het basiscertificaat kan worden gedownload van de interne web interface van de certificaatinstantie

#### Download a CA Certificate, Certificate Chain, or CRL

To trust certificates issued from this certification authority, install this CA certificate.

To download a CA certificate, certificate chain, or CRL, select the certificate and encoding method.

#### CA certificate:

Current [tptac9-WIN-TI6UAFTSEEV-CA-1]

Encoding method:

DERBase 64

Install CA certificate Download CA certificate

> Voeg het certificaat van de bridge en het bundelcertificaat (middelpunt en wortel) aan de opslag CallManager toe

| Upload Certificate/Certificate        | e chain                                                               |
|---------------------------------------|-----------------------------------------------------------------------|
| Upload 🖳 Close                        |                                                                       |
| Status<br>Warning: Uploading a cluste | er-wide certificate will distribute it to all servers in this cluster |
| Upload Certificate/Certificate        | chain                                                                 |
| Certificate Purpose*                  | CallManager-trust                                                     |
| Description(friendly name)            |                                                                       |
| Upload File                           | Choose File CA-cert.cer                                               |
|                                       |                                                                       |
| Upload Close                          |                                                                       |
| Upload Close                          |                                                                       |
| Status                                |                                                                       |
| (i) Warning: Uploading a cluste       | er-wide certificate will distribute it to all servers in this cluster |
| Upload Certificate/Certificate        | chain                                                                 |
| Certificate Purpose*                  | CallManager-trust                                                     |
| Description(friendly name)            |                                                                       |
| Upload File                           | Choose File certall.cer                                               |
|                                       |                                                                       |
| Upload Close                          |                                                                       |

Als u afzonderlijke certificaten voor Call Bridge en Webadmin hebt, zorg er dan voor dat u het volgende uploadt:

• Webadmin, Call Bridge en Root certificaten om Manager te bellen op een CUCM-account

Opmerking: De CUCM SIP-stam kan als een niet-beveiligde SIP-stam worden gemaakt, als dat het geval is, hoeft u het Call Bridge-certificaat niet naar de CallManager-trust-winkel te uploaden, maar het is vereist om het Root-certificaat te uploaden dat het webadmin-certificaat naar de CallManager-trust-winkel heeft getekend.

Stap 2. Configuratie van een veilig SIP-profiel.

- De CUCM-webinterface openen
- Navigatie naar systeem > security > SIP Trunk security profiel
- Selecteer Nieuw toevoegen
- Voer de waarden in met de juiste informatie
  - Voer een naam in, bijvoorbeeld CMS-Trunk-32

Apparaatbeveiligingsmodus Selecteer Versleuteld

Inkomend transporttype TLS selecteren

Type uitgaande transport TLS selecteren

X.509 Onderwerp Naam Voer de GN-code van het certificaat van de Call Bridge in, waarbij u de name met de camera's scheidt

Geef de poort op om TLS-verzoeken te ontvangen. Het standaard is 5061

Invoerpoort

Name

Selecteer Opslaan

| -SIP Trunk Security Profile Information | on                                          |    |
|-----------------------------------------|---------------------------------------------|----|
| Name*                                   | CMS-Trunk-32                                |    |
| Description                             | 10.106.81.32                                |    |
| Device Security Mode                    | Encrypted                                   | \$ |
| Incoming Transport Type*                | TLS                                         | \$ |
| Outgoing Transport Type                 | TLS                                         | \$ |
| Enable Digest Authentication            |                                             |    |
| Nonce Validity Time (mins)*             | 600                                         |    |
| X.509 Subject Name                      | cmsadhoc.tptac9.com,tptac9.com,10.106.81.32 |    |
| Incoming Port*                          | 5061                                        |    |

#### Stap 3. Maak SIP-stam

- Navigeren in naar apparaat >Trunk
- Selecteer Nieuw toevoegen
- Selecteer SIP Trunk voor het type Trunk
- Selecteer Volgende
- Voer de toepasbare waarden in

| Apparaatnaam                  | Voer een naam in voor SIP Trunk, bijvoorbeeld CMS-Abhishek-32             |
|-------------------------------|---------------------------------------------------------------------------|
| Doeladres                     | Voer het CMS IP-adres in voor de Call Bridge FQDN, bijvoorbeeld 10.106.8  |
| Doelpoort                     | Voer de poort in waar CMS de TLS-communicatie luistert, bijvoorbeeld 5064 |
| SIP Trunk-beveiligingsprofiel | Selecteer het beveiligde profiel dat in stap 2 is gemaakt, CMS-Trunk-32   |
| SIP-profiel                   | Standaard SIP-profiel voor TelePresence Conferencing                      |

| SIP Information                          |                    |                                  |              |                  |        |               |                                  |
|------------------------------------------|--------------------|----------------------------------|--------------|------------------|--------|---------------|----------------------------------|
| Destination                              |                    |                                  |              |                  |        |               |                                  |
| Destination Address is an SRV            |                    | Destination Addres               | s IPv6       | Destination Port | Status | Status Reason | Duration                         |
| 1* 10.106.81.32                          |                    |                                  |              | 5061             | up     |               | Time Up: 0 day 0 hour<br>minutes |
| MTP Preferred Originating Codec*         | 711ulaw            |                                  | v            |                  |        |               |                                  |
| BLF Presence Group*                      | Standard Presence  | group                            | •            |                  |        |               |                                  |
| SIP Trunk Security Profile*              | CMS-Trunk-32       |                                  | •            |                  |        |               |                                  |
| Rerouting Calling Search Space           | < None >           |                                  | •            |                  |        |               |                                  |
| Out-Of-Dialog Refer Calling Search Space | < None >           |                                  | •            |                  |        |               |                                  |
| SUBSCRIBE Calling Search Space           | < None >           |                                  | •            |                  |        |               |                                  |
| SIP Profile*                             | Standard SIP Profi | le For TelePresence Conferencing | View Details |                  |        |               |                                  |
| DTMF Signaling Method*                   | No Preference      |                                  | •            |                  |        |               |                                  |
|                                          |                    |                                  |              |                  |        |               |                                  |

#### Stap 4. Maak de vergaderbrug

- Navigeren in naar mediabronnen > vergaderbrug
- Selecteer Nieuw toevoegen
- Selecteer Cisco TelePresence Conductor in het vervolgkeuzemenu Conference Bridge

Opmerking: Vanuit CUCM versie 11.5.1 SU3 is de optie **Cisco Meeting Server** beschikbaar om als **Conferencing-type** in het vervolgkeuzemenu te worden geselecteerd

| <ul> <li>Voer de juiste informatie in<br/>Naam van conferentiebridge</li> </ul> | Voer een naam voor dit apparaat in, bijvoorbeeld CMS-Adhoc-3                                                                        |
|---------------------------------------------------------------------------------|----------------------------------------------------------------------------------------------------|
| Beschrijving                                                                    | Voer een beschrijving in voor deze vergaderbrug, bijvoorbeeld <b>10.106.81.32</b>                                                   |
| SIP-trunk                                                                       | Selecteer de SIP-trunk die in stap 3 is gemaakt, CMS-Abhishek                                                                       |
| SIP Trunk-bestemming als HTTP-adres negeren                                     | Schakel dit vakje in als er een andere naam vereist is                                                                              |
| Hostnaam/IP-adres                                                               | Voer de Hostnaam of IP-adres van het CMS in, bijvoorbeeld<br>10.106.81.32                                                           |
| Username                                                                        | Voer de gebruiker in die in CMS met API-rechten is gemaakt, bijvoorbeeld <b>admin</b>                                               |
| Wachtwoord                                                                      | Voer het wachtwoord van de API-gebruiker in                                                                                         |
| Wachtwoord bevestigen<br>HTTPS gebruiken<br>HTTP-poort                          | Voer het wachtwoord nogmaals in<br>Dit is vereist voor de CMS-aansluiting<br>Voer de CMS webadmin-poort in, bijvoorbeeld <b>443</b> |
|                                                                                 |                                                                                                    |

| Conference Bridge Confi   | guration Relat                                         |
|---------------------------|--------------------------------------------------------|
| Save 🗙 Delete [           | 🗋 Copy 🎦 Reset 🧷 Apply Config 🕂 Add New                |
| Status                    |                                                        |
| 🛈 Status: Ready           |                                                        |
| Conference Bridge Infor   | mation                                                 |
| Conference Bridge : CMS-A | dhoc-32 (10.106.81.32)                                 |
| Registration: Regist      | ered with Cisco Unified Communications Manager CUCM115 |
| IPv4 Address: 10.106      | 5.81.32                                                |
| Device Information        |                                                        |
| Conference Bridge Type*   | Cisco TelePresence Conductor                           |
| Device is trusted         |                                                        |
| Conference Bridge Name*   | CMS-Adhoc-32                                           |
| Description               | 10.106.81.32                                           |
| Conference Bridge Prefix  |                                                        |
| SIP Trunk*                | CMS-Abhishek-32                                        |
| Allow Conference Bridge   | e Control of the Call Security Icon                    |

| HTTP Interface Info                            |                     |  |  |  |  |
|------------------------------------------------|---------------------|--|--|--|--|
| Override SIP Trunk Destination as HTTP Address |                     |  |  |  |  |
|                                                | Hostname/IP Address |  |  |  |  |
| 1 10.106.81.32                                 | (±                  |  |  |  |  |
| Username*                                      | admin               |  |  |  |  |
| Password *                                     | •••••               |  |  |  |  |
| Confirm Password*                              | •••••               |  |  |  |  |
| 🗹 Use HTTPS                                    |                     |  |  |  |  |
| HTTP Port*                                     | 443                 |  |  |  |  |
|                                                |                     |  |  |  |  |

Selecteer Opslaan

Opmerking: Het veld Hostname (FQDN van CMS) en/of IP-adres moet in het Webadmincertificaat, in de gemeenschappelijke naam of in het veld Onderwerp Alternative Name worden opgenomen om een veilige verbinding mogelijk te maken

- Na het maken van de vergaderbrug, opent u de sectie Cisco Unified Services
- Navigeren in op Tools > Control Center functieservices
- Selecteer in het vervolgkeuzemenu de CUCM-uitgeverij
- Selecteer Ga
- Selecteer de Cisco CallManager-service
- Selecteer Herstart

**Voorzichtig:** Wanneer de dienst CallManager opnieuw is gestart, blijven de aangesloten oproepen bestaan maar sommige functies zijn niet beschikbaar tijdens deze herstart. Geen nieuwe telefoontjes zijn mogelijk. Afhankelijk van de CUCM-werklast duurt het opnieuw opstarten van de service ongeveer 5 tot 10 minuten. Voer deze actie met voorzichtigheid uit en zorg ervoor dat u deze tijdens een onderhoudsvenster uitvoert.

Stap 5. De CMS-brug is met succes geregistreerd op CUCM

- Ga naar Media Resources > Media Resource Group
- Klik op Add New om een nieuwe groep media resource te maken en een naam in te voeren
- Verplaats de conferentiebrug (cms) in dit geval van het vakje **Beschikbare Media Resources** aan het vakje **Geselecteerde Media Resources**
- Klik op Opslaan

| Media Resource Group Configuration |                 |                               |  |  |
|------------------------------------|-----------------|-------------------------------|--|--|
| Save                               | Delete          | Copy 🕂 Add New                |  |  |
| Status                             |                 |                               |  |  |
| i Status:                          | Ready           |                               |  |  |
| - Media Reso                       | urce Group Stat | tus                           |  |  |
| Media Resou                        | rce Group: CMS  | MRG (used by 45 devices)      |  |  |
| - Media Reso                       | urce Group Info | prmation                      |  |  |
| Name*                              | CMS MRG         |                               |  |  |
| Description                        | chorne          |                               |  |  |
| Description                        |                 |                               |  |  |
| Devices for                        | this Group-     |                               |  |  |
| Available Me                       | dia Resources** | ANN 2                         |  |  |
|                                    |                 | CFB_2                         |  |  |
|                                    |                 | IVR_2                         |  |  |
|                                    |                 | MOH_2                         |  |  |
|                                    |                 | MTP_2                         |  |  |
|                                    |                 | **                            |  |  |
| Selected Me                        | dia Resources*  | cmslab1.acanotaclab.com (CFB) |  |  |
|                                    |                 |                               |  |  |
|                                    |                 |                               |  |  |
|                                    |                 |                               |  |  |
|                                    |                 |                               |  |  |
|                                    |                 |                               |  |  |
|                                    |                 |                               |  |  |
| Save Delete Copy Add New           |                 |                               |  |  |

Stap 6. Voeg de Media Resource Groepen (MRG's) toe aan de Media Resource Group Lists (MRGL's)

- Ga naar Mediabronnen > Lijst met mediaconcentraties
- Klik op **Add New** om een nieuwe lijst van mediaremiddelgroepen te maken en een naam in te voeren, of selecteer een bestaande MRGL en klik op deze om het te bewerken.
- Verplaats een of meer van de groepen Media Resource die u vanuit het vakje **Beschikbare** mediaservices hebt gemaakt naar de geselecteerde mediaservices
- Klik op Opslaan

| Media Resource Group List Configuration |                            |   |  |  |
|-----------------------------------------|----------------------------|---|--|--|
| Save 🗙 Delete 🗋 Copy                    | Add New                    |   |  |  |
| - Status                                |                            |   |  |  |
| i Status: Ready                         |                            |   |  |  |
| - Media Resource Group List Sta         | tus                        |   |  |  |
| Media Recourse Group List: CMS          | MPCL (used by 45 devices)  |   |  |  |
| Media Resource Group List. CMS          | rikol (used by 45 devices) |   |  |  |
| Media Resource Group List Inf           | ormation                   |   |  |  |
| Name* CMS MRGL                          |                            |   |  |  |
| Media Resource Groups for this          | s List                     |   |  |  |
| Available Media Resource Groups         | CMS Cluster 1 MRGL         |   |  |  |
|                                         | CMS Cluster 2 MRGL         |   |  |  |
|                                         | CMS Cluster 3 MRGL         |   |  |  |
|                                         | CMS Cluster MRG            |   |  |  |
|                                         |                            |   |  |  |
| Selected Media Resource Groups          |                            |   |  |  |
| Selected Media Resource Groups          | CH5 HK6                    |   |  |  |
|                                         |                            | * |  |  |
|                                         |                            | ~ |  |  |
|                                         |                            |   |  |  |
|                                         |                            |   |  |  |
| Save Delete Copy Add                    | lew                        |   |  |  |

Stap 7: Voeg de MRGL toe aan een apparaat of apparaat

Afhankelijk van de implementatie kan een apparaatpool worden geconfigureerd en toegepast op endpoints, of kan een individueel apparaat (een eindpunt) worden toegewezen aan een specifiek MRGL. Als een MRGL op zowel de pool van het apparaat als een eindpunt wordt toegepast, zullen de eindpuntinstellingen voorrang krijgen.

- Ga naar systeem >> Apparaatpool
- Maak een nieuw apparaat of gebruik een bestaande poel van het apparaat. Klik op Nieuw toevoegen

| Device Pool Configuration                   |             |          |    |  |
|---------------------------------------------|-------------|----------|----|--|
| Save                                        |             |          |    |  |
| i Status: Ready                             |             |          |    |  |
| - Device Rool Information                   |             |          |    |  |
| Device Poor Information                     |             |          |    |  |
| Device Pool: New                            |             |          |    |  |
| Device Pool Settings                        |             |          |    |  |
| Device Pool Name* CMS-Adhoc-DevicePool      |             |          |    |  |
| Cisco Unified Communications Manager Group* |             | Default  | \$ |  |
| Calling Search Space for Auto-registration  |             | < None > | \$ |  |
| Adjunct CSS                                 |             | < None > | \$ |  |
| Reverted Call Focus Priority                |             | Default  | \$ |  |
| Intercompany Media Services Enrolled Group  |             | < None > | \$ |  |
| - Posming Sensitive Settings-               |             |          |    |  |
| Roaning Sensitive Settings                  |             |          |    |  |
| Date/Time Group*                            | CMLocal     | ŧ        | ]  |  |
| Region*                                     | Default     | \$       | )  |  |
| Media Resource Group List                   | CMS MRGL \$ |          |    |  |

Stap 8: U kunt apparaatpool aan het eindpunt toevoegen en MRGL aan het eindpunt toevoegen

- Ga naar apparaat> telefoons
- Klik op Find en selecteer het apparaat om de instellingen voor het apparaatje te wijzigen op
- Pas de aangelegde apparaatpool en MRGL in de bovenstaande stappen toe
- Config en opnieuw instellen

Endpoint wordt opnieuw opgestart en geregistreerd

| Phone Configuration                                                                                                    |                                                                                                    |                                                             |              |
|----------------------------------------------------------------------------------------------------|----------------------------------------------------------------------------------------------------|-------------------------------------------------------------|--------------|
| 🔚 Save 🗶 Delete 📄 Copy 睯 Reset 🧷 App                                                                                                    | ily Config 🚽 Add New                                                                                                    |                                                             |              |
| Modify Button Items 1 smilline (1) - 6000 (no partition)                                                                                                    | Product Type: Cisco Spark Room K<br>Device Protocol: SIP                                                                                                    | lit                                                         |              |
| Unassigned Associated Items     Items     Items | Registration:       Registered with Cisco         IPv4 Address:       10.104.130.54         Active Load ID:       ce-9.3.1-61bfa3834f         Inactive Load ID:       None         Download Status:       None | 0 Unified Communications Manager 10.104.215<br>2-2018-05-04 | .207         |
|                                                                                                    | Device Information                                                                                                    |                                                             |              |
|                                                                                                    | MAC Address*                                                                                                    | 0896AD2D9DB2                                                |              |
|                                                                                                    | Description                                                                                                    | SPARK KIT                                                   |              |
|                                                                                                    | Device Pool*                                                                                                    | CMS-Adhoc-DevicePool                                        | View Details |
|                                                                                                    | Common Device Configuration                                                                                                    | < None >                                                    | View Details |
|                                                                                                    | Phone Button Template*                                                                                                    | Standard Cisco Spark Room Kit                               | \$           |
|                                                                                                    | Common Phone Profile*                                                                                                    | Standard Common Phone Profile                               | View Details |
|                                                                                                    | Calling Search Space                                                                                                    | < None >                                                    | •            |
|                                                                                                    | AAR Calling Search Space                                                                                                    | < None >                                                    | ¢            |
|                                                                                                    | Media Resource Group List                                                                                                    | CMS MRGL                                                    | •            |

Stap 9: Configuratie op een eindpunt

- Aanmelden bij webversie van het eindpunt
- Ga naar Setup > Configuratie > Conferentie > Multipoint Mode
- Selecteer CUCS MediaResourceGroupList

Multipoint Mode

CUCMMediaResourceGroupList

## Verifiëren

Gebruik dit gedeelte om te bevestigen dat de configuratie correct werkt.

- De CUCM-webinterface openen
- Navigeren in op apparaat > trunks
- Selecteer SIP-trunk die naar CMS wijst
- Zorg ervoor dat de trunks in de volledige staat van de service is
- Navigeren in naar Media Resource > Conference Bridge
- Selecteer de CMS-conferentiebrug
- Zorg ervoor dat het geregistreerd is met CUCM

Voer een ad-hocgesprek uit

- Bel EndpointA dat is geregistreerd op CUCM (MRGL toegevoegd) op een ander EndpointB
- Klik op EndpointA op Add, dial-endpoints
- EndpointA blijft standhouden
- Klik op Samenvoegen
- bevestig de oproepen in CMS
- Open de CMS-webinterface
- Navigeren in status > Call

Voor de test werden 3 endpoints gebruikt voor ad-hoc audio/video conferentie

| Statu  | 8 🔽   | Configuration 🔻      | Logs 🔽                                                 |
|--------|-------|----------------------|--------------------------------------------------------|
| Activ  | /e Ca | alls                 |                                                        |
| Filter |       |                      | Set Show only calls with alarms Set                    |
|        |       |                      |                                                        |
|        | Co    | nference: 0010360    | 010001 (3 active calls)                                |
|        | SIP   | 6000@acanotaclab.cor | m [less] (incoming, unencrypted)                       |
|        |       | call duration        | 22 seconds                                             |
|        |       | incoming media       | AAC (64.0 Kb/s), H.264, 1920 x 1080 29.9fps, 1.96 Mb/s |
|        |       | outgoing media       | OPUS, H.264, 1920 x 1080 29.9fps, 929 Kb/s             |
|        |       | additional protocols | unencrypted Active Control                             |
|        |       | remote address       | 6000@acanotaclab.com                                   |
|        |       | SIP call ID          | 4b85f100-be01ff13-8efd1-cfd7680a@10.104.215.207        |
|        | SIP   | abhi (less)          | (incoming, unencrypted)                                |
|        |       | call duration        | 22 seconds                                             |
|        |       | incoming media       | AAC (64.0 Kb/s), H.264, 1920 x 1080 29.9fps, 1.94 Mb/s |
|        |       | outgoing media       | AAC, H.264, 1920 x 1080 30.3fps, 1.33 Mb/s             |
|        |       | additional protocols | unencrypted Active Control                             |
|        |       | remote address       | 2333@acanotaclab.com                                   |
|        |       | SIP call ID          | 4b85f100-be01ff13-8efd3-cfd7680a@10.104.215.207        |
|        | SIP   | sakatuka (less)      | (incoming, unencrypted)                                |
|        |       | call duration        | 22 seconds                                             |
|        |       | incoming media       | AAC (64.0 Kb/s), H.264, 1920 x 1080 29.9fps, 1.94 Mb/s |
|        |       | outgoing media       | AAC, H.264, 1920 x 1080 29.9fps, 1.19 Mb/s             |
|        |       | additional protocols | unencrypted Active Control                             |
|        |       | remote address       | 1105@acanotaclab.com                                   |
|        |       | SIP call ID          | 4b85f100-be01ff13-8efd2-cfd7680a@10.104.215.207        |

## Problemen oplossen

Er is momenteel geen specifieke troubleshooting-informatie beschikbaar voor deze configuratie.